## Úvod do Office 365

Ve škole máme aktivovanou multilicenci na webovou aplikaci Office 365 (z projektu "Tablety do škol"). Významnou výhodou tohoto řešení je nezávislost na instalaci programu do počítače. Licence je pro uživatele z řad žáků i pracovníků školy bezplatná a platná po dobu docházky na naši školu.

Stačí pouze přístup na internet.

## Postup přihlášení

👯 Aplikace 🛛 🥌 Seznam – najdu ta...

# 1. Do adresního řádku prohlížeče zadáme Office 365. Image: Solution of the strength of the strength of the strenge strength of the strength of the strength

G Google A Přihlásit ke službě C...

#### 2. Z nabízených variant vybereme Přihlášení k Office 365.

|   | Internet                                                                                                    | Obrázky | Videa | Články | Firmy | Мару | Zboží | Slovník |               |   |
|---|----------------------------------------------------------------------------------------------------|---------|-------|--------|-------|------|-------|---------|---------------|---|
| 5 | office 36                                                                                                    | 5       |       |        |       |      |       |         | ×             | Q |
| 6 | Microsoft Office 365   Ušetřete na originále<br>sw.cz/office/365 Reklama<br>Software do minuty u Vás. Neváhejte a nakupte u nás!<br>Moskevská 638/8, Liberec                                                                                     |         |       |        |       |      |       |         |               |   |
| 0 | Přihlášení k Office 365   Microsoft Office<br>https://office.com                                                                                                    |         |       |        |       |      |       |         |               |   |
|   | Díky online verzím aplikací Microsoft Word, PowerPoint, Excel a OneNote můžete zdarma<br>spolupracovat s ostatními. Dokumenty, tabulky a prezentace si můžete ukládat online na<br>OneDrive a pak je sdílet s ostatními a spolupracovat na nich… |         |       |        |       |      |       |         | darma<br>e na |   |

3. Do pole "Přihlásit se" zadáme adresu žákovského e-mailu – j.prijmeni@zskojetin.cz (například: žákyně Petra Kvitová by měla přihlašovací jméno "p.kvitova@zskojetin.cz"), "zavináč" můžeme jednoduše zapsat pomocí klávesové zkratky Alt Gr + V (při stisknuté klávese Alt Gr - vpravo od mezerníku - klepneme na písmeno V). Existují i další, ovšem složitější cesty. 4. Heslo je vytvořené školou (první tři znaky jsou písmena, poté následuje pět nebo více čísel). První písmeno hesla musí být vždy velké. Každý žák údaje (jméno a heslo) dostane v tištěné formě ve škole.

| Microsoft                    |       |       |   |                                        |              |  |  |  |
|------------------------------|-------|-------|---|----------------------------------------|--------------|--|--|--|
| Přihlásit se                 |       |       |   | Microsoft                              |              |  |  |  |
| zsnamkojetin@zskojetin.cz    |       |       |   | $\leftarrow$ zsnamkojetin@zskojetin.cz |              |  |  |  |
| Nemáte účet? Vytvořte si ho! |       |       |   | Zadat heslo                            |              |  |  |  |
| Nezdařil se přístup k        | účtu? |       |   | ••••••                                 |              |  |  |  |
| woznośti primasem            | Zpět  | Další | 1 | Nepamatuji si svoje heslo              |              |  |  |  |
|                              |       |       |   |                                        | Přihlásit se |  |  |  |

5. Otevře se nám základní okno s nabídkou nejčastěji užívaných aplikací.

|          | ŻÁKLADNÍ ŠKOLA<br>náměstí Míru 83 • Kojetin | Office 365                                                                                      | 🔎 Hledat                                                    |
|----------|---------------------------------------------|-------------------------------------------------------------------------------------------------|-------------------------------------------------------------|
| n I      |                                             | Dobré odpoledne                                                                                 |                                                             |
| $\oplus$ |                                             | ,                                                                                               |                                                             |
| w        |                                             | Doporučené                                                                                      |                                                             |
| ×        |                                             | Upravili jste tento dokument.<br>před 5 h                                                       | Upravili jste tento dokument.<br>26. 9.                     |
| •        |                                             | Klávesnice<br>Klavesnice – vstupní zařízení (zajištuje zadání dat do PC<br>Klavesnici dělime na |                                                             |
|          |                                             | Cisebou část (připomíná kalkulačku) oviádaci část (počítačove klávesy) IN CZ                    | -                                                           |
|          |                                             | Klávesnice<br>zsnamkojetin-my.sharepoi                                                          | Vstupy O365 2021 komplet 200924<br>zsnamkojetin-my.sharepoi |
| N        |                                             |                                                                                                 |                                                             |
| 4        |                                             | Poslední Připnuté Sdílené se m                                                                  | nnou Nenechte si ujít                                       |
| ųji      |                                             | Klávesnice OneDrive pro firmy uživatele Zdeněk Ši                                               | ípek » » 5. ročník                                          |
| s        |                                             | Co to je<br>OneDrive pro firmy uživatele Zdeněk Ši                                              | ípek » » 6. ročník                                          |
| F        |                                             | Vstupy O365 2021 komplet 20092<br>OneDrive pro firmy uživatele Zdeněk Ši                        | 2 <b>4</b><br>ípek » » Data O365                            |

6. Přepínání mezi aplikacemi nám umožňuje přepínač vlevo nahoře (před logem školy) nebo levý panel s ikonami dostupných aplikací. Pro on-line výuku budeme používat aplikaci Teams, která je také v této nabídce.

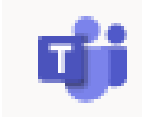

## **Aplikace Teams**

Dává k dispozici virtuální prostředí pro bezpečné spojení

s využitím obrazu i zvuku mezi vyučujícími a žáky. **Předpokladem pro plné využití možností** (včetně obrazu i zvuku) je vybavení počítače kamerou a vestavěným mikrofonem (součást výbavy notebooků, tabletů i chytrých telefonů). Stolní počítače je pro tyto účely možné doplnit webovou kamerou, případně sluchátky s mikrofonem (nebo reproduktory a mikrofonem, případně bezdrátovým portem s připojením Bluetooth). Kvalita přenosu je závislá na kvalitě internetového připojení.

Výhoda spočívá v dostupnosti z jakéhokoliv zařízení připojeného na internet. Každý žák je zařazený do týmu (týmem je myšlena skupina třídy nebo i předmětu).

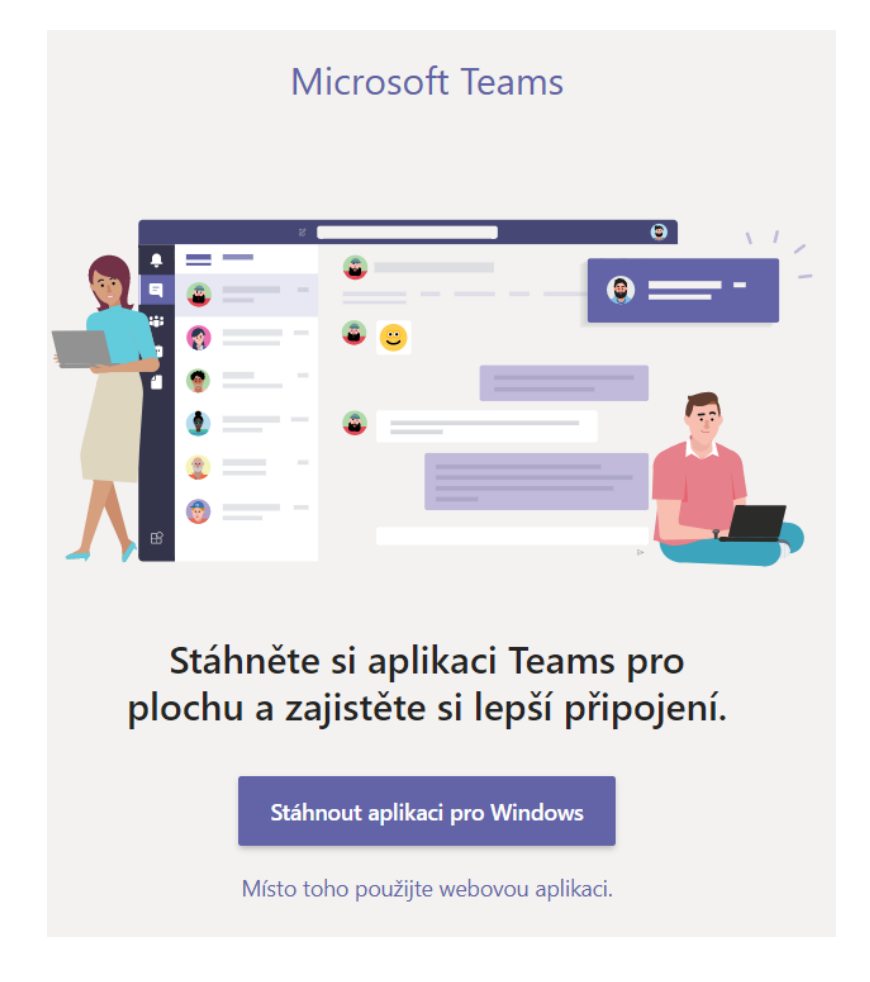

1. Využijeme nabídku "Místo toho použijeme webovou aplikaci".

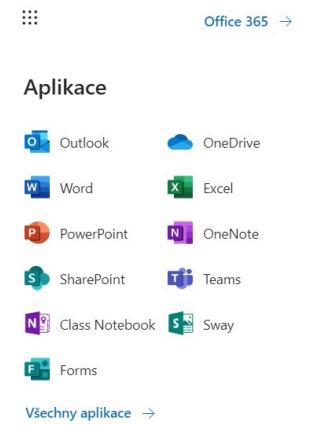

(V případě, že vyberete možnost "Stáhnout aplikaci pro Windows", nainstaluje se do počítače samostatná aplikace, která není závislá na internetovém prohlížeči. Některé internetové prohlížeče vyžadují povolit oprávnění, aby v nich Teams správně fungoval. V takových případech je tato varianta lepší. Aplikace pro Windows je obdoba webové aplikace. Liší se pouze rozložením některých ovládacích prvků nebo větší možností zobrazení oken s účastníky apod.)

- 2. Po otevření aplikace Teams **r** si žák vybere příslušný tým.
- 3. V levém panelu jsou ovládací prvky k jednotlivým aktivitám Aktivita, Chat, Týmy, Zadání, Kalendář, Hovory, Soubory a doplňková nabídka přístupných aplikací.
- 4. V hlavním okně (uprostřed) je nástěnka (zeď), na které se zobrazují aktivity probíhající ve zvoleném týmu (textové komunikace, plánované či probíhající schůzky apod.).

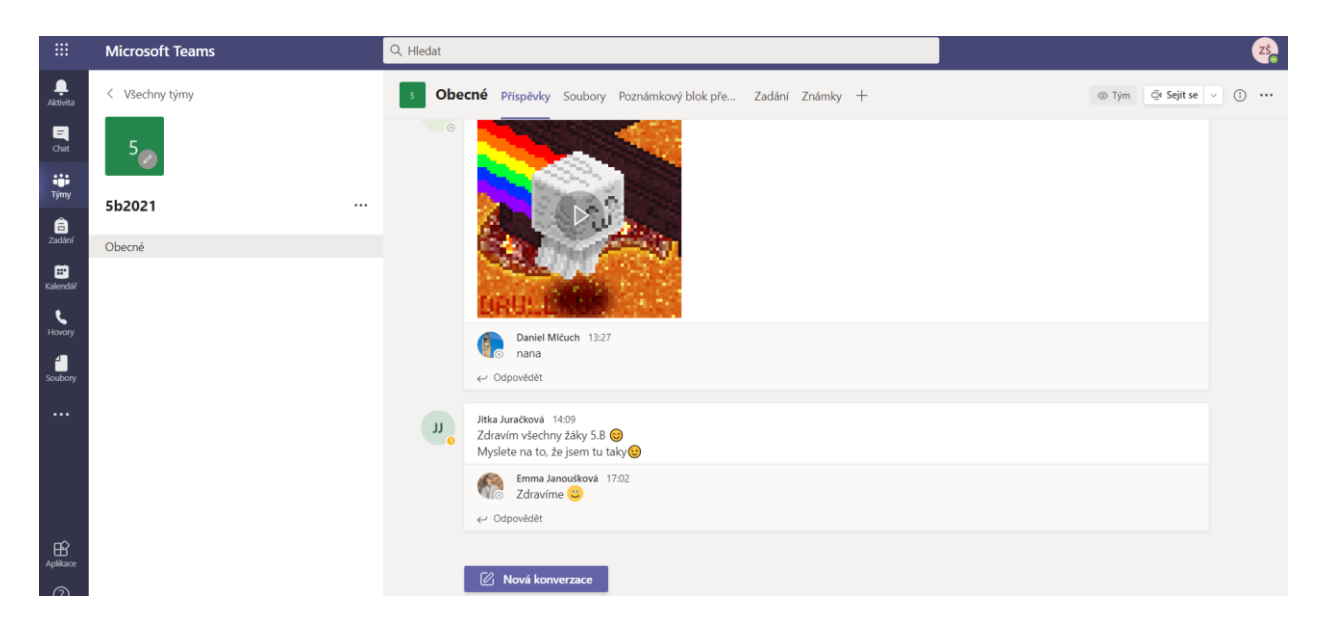

## Připojení k on-line hodině

- 1. Každá učitelem plánovaná **schůzka bude "vyvěšena" v kalendáři** (levý panel nástrojů), současně dostane každý účastník informaci o schůzce do školního e-mailu.
- 2. Po kliknutí na danou schůzku (přímo v kalendáři) se zobrazí volba "Připojit se".

| Aktivita         |       | Kalendář       |             |                                                         |   | Q4 Seji             | t se hned   |
|------------------|-------|----------------|-------------|---------------------------------------------------------|---|---------------------|-------------|
| <b>E</b><br>Chat |       | Dnes < > Říjer | 2020 ~      |                                                         |   |                     |             |
| iii<br>Týmy      |       | 05<br>Pondělí  | 06<br>Úterý | Mûj kalendář                                            | ٣ | 08<br>Čtvrtek       | 09<br>Pátek |
| adání            | 12:00 |                |             | <b>test aplikace teams</b><br>8. 10. 2020 13:00 - 13:30 |   |                     |             |
| alendar          | 13:00 |                |             | Připojit se Upravit                                     |   | test aplikace teams |             |
| Hovery           |       |                |             | 01:35:23                                                |   | CODEK ALLEY         |             |
| oubory           | 14:00 |                |             | Chat s účastníky                                        |   |                     |             |
|                  | 15:00 |                |             | Organizător                                             |   |                     |             |
|                  | 16:00 |                |             | Materialia 88                                           |   |                     |             |
|                  | 10.00 |                |             | Matematika 8.8<br>Luděk Vrtěl                           |   |                     |             |

3. Kliknutím na tlačítko **"Připojit se"** dáváte vyučujícímu na vědomí, že chcete vejít do virtuální místnosti, ve které proběhne on-line hodina.

### Pravidla přístupu do on-line schůzky

- 1. Základní parametry nastavuje vyučující.
- 2. V úvodním okně se objeví modré upozornění o probíhající schůzce. Do virtuální schůzky se přihlásím pomocí tlačítka **"Připojit se".**
- 3. U první obrazovky nastavujeme aktivaci zvuku (mikrofon) a obrazu (kamera). Pro kvalitní přenos je nezbytné mít při vstupu do místnosti vypnutý mikrofon a kameru je možné spustit pouze po svolení zákonných zástupců.

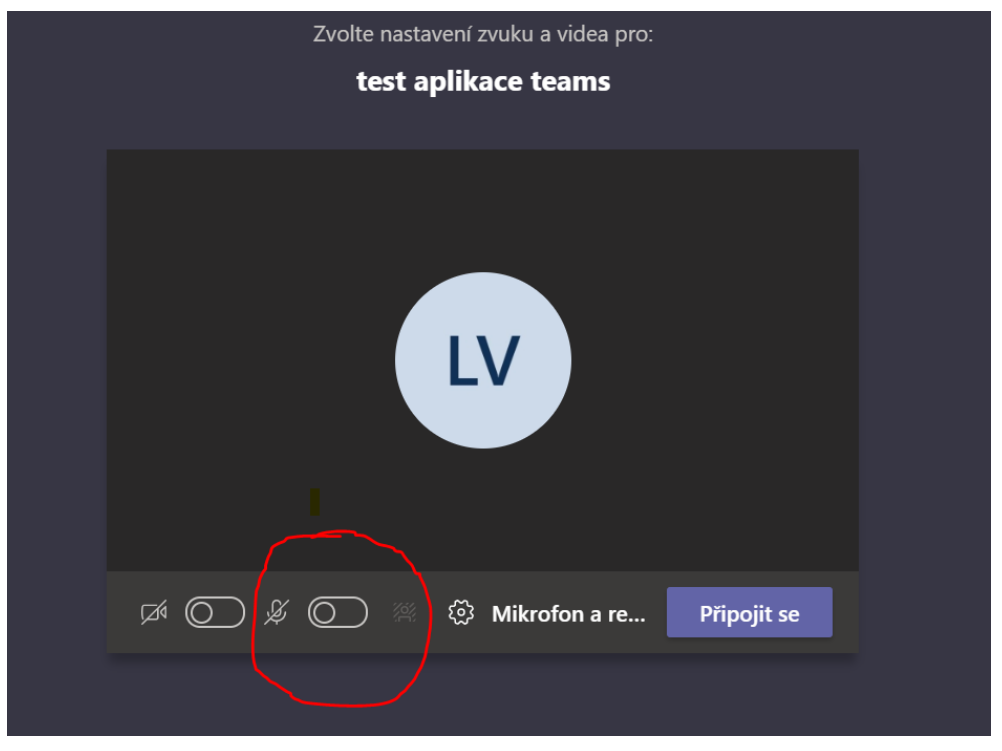

- 4. V okně hodiny se postupně zobrazí ikony všech připojených žáků, hodinu řídí vyučující.
- 5. Po vstupu do hodiny je nutné, aby si žák vyučujícího připnul (pravé tlačítko na ikoně s iniciálami učitele/lky "Připnout"). Od této chvíle žák vidí pouze učitele a může se soustředit na výuku.
- 6. Organizaci komunikace zajišťuje vyučující, který má možnost oslovit členy týmu (zvuk slyší všichni připojení), případně ovládá vypnutí mikrofonů. Zájem o zapojení do náplně hodiny může žák projevit zvednutím ruky (viz ovládací panel).

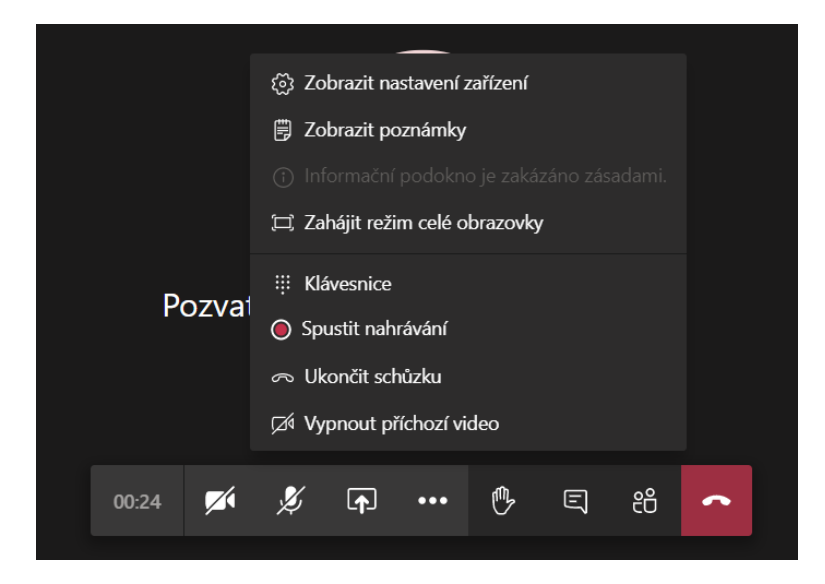

7. Po skončení hodiny se žák odhlásí ikonou "Sluchátko" z přímého spojení.